# **Anhang C: Neuinstallation**

Dieser Anhang beschreibt, wie Sie unter Windows und auf dem Macintosh vorgehen müssen, um Nikon View 5 zu deinstallieren und wieder neu zu installieren. Die Neuinstallation kann erforderlich sein, falls Nikon View 5 nicht ordnungsgemäß funktioniert (siehe auch Anhang A, »Lösungen für Probleme«).

# **Neuinstallation von Nikon View 5**

Bevor Sie Nikon View 5 erneut installieren können, müssen Sie das Programm deinstallieren.

#### Windows

## Schritt I-Deinstallation von Nikon View 5

Wählen Sie im Startmenü von Windows »Alle Programme > Nikon View 5 > Nikon View 5 deinstallieren«.

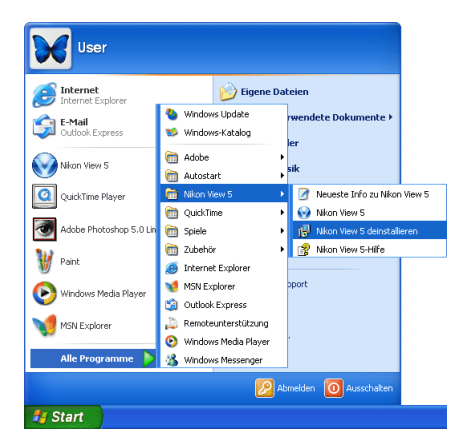

Windows: 2000 Professional und XP Home Edition/Professional

Um Nikon View 5 zu deinstallieren, müssen Sie sich unter Windows 2000 als Administrator und unter Windows XP als Computeradministrator anmelden.

#### Macintosh

## Schritt I-Starten des Installationsprogramms

Legen Sie die Nikon View 5 CD in das CD-ROM-Laufwerk ein, und klicken Sie im Willkommensdialog auf der Registerkarte »**Software**«auf »**Nikon View 5**«. Es werden die Lizenzbestimmungen und aktuelle Informationen angezeigt. Klicken Sie auf »**Akzeptieren**« und »**Fortfahren**«. So gelangen Sie zu dem in Schritt 2 gezeigten Installationsdialog.

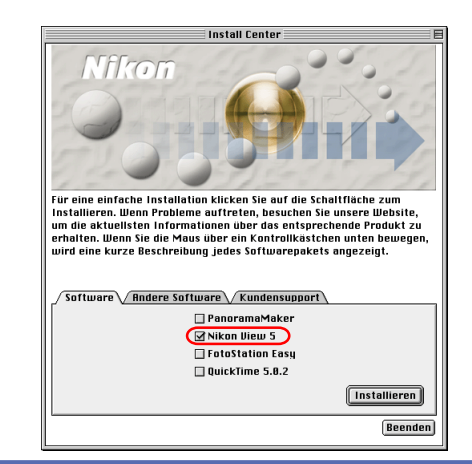

## Mac OS X

Um NikonView 5 unter Mac OS X deinstallieren zu können, müssen Sie das Administratorkennwort eingeben.

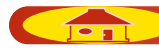

#### Windows

Schritt 2—Bestätigung für das Löschen der Programmkomponenten Wenn die Meldung »Wollen Sie wirklich die ausgewählte Anwendung und alle dazugehörigen Komponenten entfernen?« angezeigt wird, klicken Sie auf »OK«. Die Deinstallation von Nikon View 5 wird daraufhin gestartet.

| Bestätigung Dateiöso      | :hung                                                              |
|---------------------------|--------------------------------------------------------------------|
| Wollen Sie wirklich die a | usgewählte Anwendung und alle dazugehörigen Komponenten entfernen? |
|                           | OK Abbrechen                                                       |
|                           |                                                                    |

## Schritt 3—Löschen gemeinsam genutzter Komponenten

Falls eine der Komponenten von Nikon View 5 auch von einem anderen Programm genutzt wird, erscheint vor dem Entfernen eine Sicherheitsabfrage. Lesen Sie den Hinweistext im Dialog aufmerksam durch, und entscheiden Sie, ob Sie die Komponente beibehalten oder entfernen wollen.

| Die Datei F:\Pr<br>Dateien\Nikon<br>Ihrem System n<br>was aber zu Pr<br>um die Datei zu                              | ogramme/Gemeinsame<br>Utilities/NEFLauncher.exe scheint von keiner Applikation auf<br>hefr verwendet zu werden. Sie können diese Datei löschen,<br>bblemen mit anderen Programmen führen kann. Wählen Sie Ja,<br>Jiöschen.<br>ung künftig nicht mehr anzeigen.                                                                                                    |  |
|----------------------------------------------------------------------------------------------------|----------------------------------------------------------------------------------------------------|--|
|                                                                                                    | Ja Nein Abbrechen                                                                                                    |  |
| Schreibgeschützte Datei gefunden                                                                                     |                                                                                                    |  |
| Schreibgesch                                                                                                    | ützte Datei gefunden 🧧 📔                                                                                                    |  |
| Schreibgesch<br>Die ausgewähl<br>installiert werde<br>schreibgeschü<br>Versuch gefun<br>zur Durchführu<br>wünschen.  | Litzte Datei gefunden<br>en Optionen erfordern, dass Dateien auf Ihrem System<br>n bzw. von Ihrem System entfernt werden oder beides. Eine<br>zte Datei, F: VProgramme VNikon VNkViewSVInfo.wri, wurde beim<br>fen, die geforderte Dateioperation auszuführen. Klicken Sie Ja<br>ng der Dateioperation oder Nein, wenn Sie dies nicht                                   |  |
| Schreibgesch<br>Die ausgewähl<br>installiert werde<br>schreibgeschül<br>Versuch gefun<br>zur Durchführu<br>wünschen. | titzte Datei gefunden<br>en Optionen erfordern, dass Dateien auf Ihrem System<br>n bzw. von Ihrem System entfernt werden oder beides. Eine<br>zte Datei, F:VFrogramme/Nikon/NK/ViewS/Info.wri, wurde beim<br>fen, die geforderte Dateioperation auszuführen. Klicken Sie Ja<br>ng der Dateioperation oder Nein, wenn Sie dies nicht<br>ung künftig nicht mehr anzeigen. |  |

#### Macintosh

## Schritt 2-Deinstallation von Nikon View 5

Um die Deinstallation von Nikon View 5 zu starten, wählen Sie aus der Auswahlliste in der linken oberen Ecke des Installationsdialogs die Option »**Deinstallieren**« und klicken dann auf die Schaltfläche »**Deinstallieren**« rechts unten im Dialog.

| Nikon View                                             | 5 Installer 📃 🗄         |
|--------------------------------------------------------|-------------------------|
| Deinstallieren 💠                                       | Bitte lesen             |
| Klicken Sie auf "Deinstallieren", um<br>• Nikon View 5 | folgendes zu entfernen: |
| Zielvolume<br>Die Objekte werden vom Volume " MacOS S  | B_De" entfernt.         |

## Schritt 3—Beenden anderer Programme

Wenn Programme geöffnet sind, müssen diese vor der Deinstallation geschlossen werden. Zum automatischen Beenden aller anderen Programme klicken Sie auf »**Fortfahren**«. Die Deinstallation von Nikon View 5 wird danach fortgesetzt.

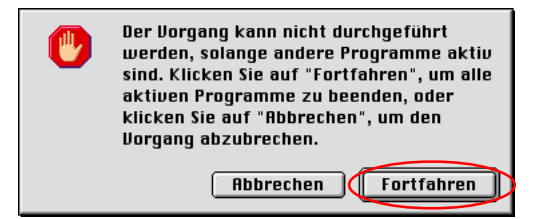

#### Windows

## Schritt 4—Neustart des Computers

Wenn die Deinstallation von Nikon View 5 abgeschlossen ist, wird der unten gezeigte Dialog eingeblendet. Vergewissern Sie sich, dass »**Ja, Computer jetzt neu starten**« ausgewählt ist, und klicken Sie zum Neustarten des Computers auf »**Fertigstellen**«.

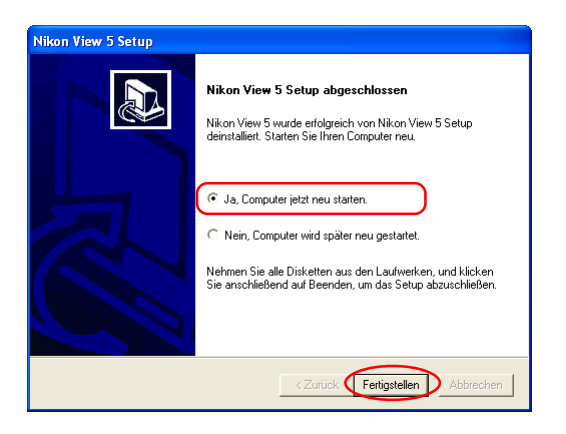

# Schritt 5-Neuinstallation von Nikon View 5

Installieren Sie Nikon View 5 neu.

Nähere Informationen zur Installation finden Sie im Abschnitt »Erste Schritte: Installation«.

## Macintosh

## Schritt 4—Beenden des Installationsprogramms

Wenn die Deinstallation von Nikon View 5 abgeschlossen ist, wird der folgende Dialog eingeblendet. Klicken Sie zum Beenden des Deinstallationsprogramms auf »**OK**«.

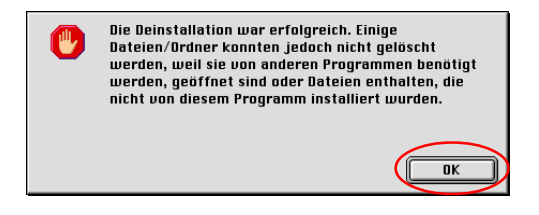

# Schritt 5—Neustart des Computers

Starten Sie nun bitte Ihren Computer neu.

## Schritt 6-Neuinstallation von Nikon View 5

Installieren Sie Nikon View 5 neu.

Nähere Informationen zur Installation finden Sie im Abschnitt »Erste Schritte: Installation«.

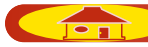